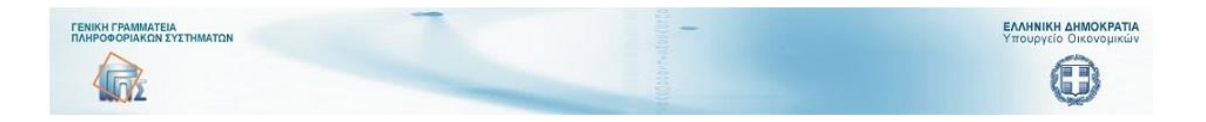

# ΕΦΑΡΜΟΓΗ

## ΣΥΝΟΨΕΩΝ ΜΗΤΡΩΟΥ ΔΕΣΜΕΥΣΕΩΝ

Key Performance Indicator – KPI

### ΕΓΧΕΙΡΙΔΙΟ ΧΡΗΣΗΣ

Σεπτέμβριος 2019

#### Εισαγωγικά:

Ο κάθε οι ενταγμένος φορέας υποχρεούται ανά τρίμηνο να καταχωρεί στο σύστημα δεδομένα με βάση τα οποία υπολογίζεται αυτόματα ο κύριος δείκτης απόδοσης του φορέα (ΚΡΙ φορέα).

Το εγχειρίδιο αυτό αποσκοπεί στην παρουσίαση των χειρισμών που απαιτούνται για την κατάρτιση του KPI του φορέα και όχι στην ανάδειξη της επιχειρησιακής λογικής της η οποία θεωρείται ήδη γνωστή στους χρήστες και διέπεται από τις σχετικές εγκυκλίους (ποιες;).

Η εφαρμογή υλοποιεί τα αναφερόμενα περί ΚΡΙ στη σελ. 33 κ.ε. του εγγράφου του Γενικού Λογιστηρίου του Κράτους με ΑΔΑ: Ω8ΛΝΗ-4ΕΓ (Αρ.Πρωτ.: 2/47972/0026 της 15-06-2018).

#### Ο Κύριος Δείκτης Αποδοτικότητας (Key Performance Indicator – KPI) του φορέα

Ο Κύριος Δείκτης Αποδοτικότητας πληρωμών (key performance indicator - KPI) είναι ένας αριθμοδείκτης που εκτιμά και παρακολουθεί τις καθυστερήσεις στις πληρωμές των υποχρεώσεων των φορέων του δημοσίου υπολογίζοντας τη μέση Διάρκεια Πληρωμών των Εμπορικών Συναλλαγών σε ημέρες.

Ο υπολογισμός του δείκτη γίνεται με βάση τη στατική εικόνα της κατάστασης των χρηματικών ενταλμάτων στο τέλος του τριμήνου και ειδικότερα λαμβάνοντας υπόψη τα τακτικά χρηματικά εντάλματα που μπορεί να είναι:

- Εξοφλημένα
- Απορριπτόμενα και ληξιπρόθεσμα
- Ακυρωμένα και
- Σε εκκρεμότητα και ληξιπρόθεσμα

Ο δείκτης (ΚΡΙ) προκύπτει από το κλάσμα:

#### Σύνολο διάρκειας

KPI = -----

Πλήθος

Ο υπάλληλος του φορέα ΜΔ υποχρεούται να καταρτίσει σε τριμηνιαία βάση τον δείκτη απόδοσης ( KPI) του φορέα του.

Στην εφαρμογή ο ρόλος «Υπάλληλος του φορέα ΜΔ» είναι δυνατόν να κάνει τα εξής:

Σχετικά με τον «κύριο δείκτη επιδόσεων στις πληρωμές – key performance indicator -KPI»:

- Να εισάγει νέο ΚΡΙ για ένα τρίμηνο και να τον αποθηκεύσει προσωρινά.
- Να ανοίξει έναν ήδη υπάρχοντα ΚΡΙ τον οποίο:
  - Επεξεργάζεται μόνο αν είναι σε κατάσταση «Προσωρινής Αποθήκευσης» ή «Επιστροφής για επεξεργασία».
  - Μόνο βλέπει αν είναι σε άλλες καταστάσεις («Υποβλήθηκε Οριστικά», «Εγκρίθηκε από ΓΔΟΥ»
  - Μπορεί να υποβάλει τροποιητική ΚΡΙ, μόνο για εγκεκριμένα από τη ΓΔΟΥ
     ΚΡΙ (αντίστοιχος κύκλος με τις συνόψεις)
- Να διαγράψει τον ΚΡΙ αν είναι σε κατάσταση «Προσωρινής Αποθήκευσης».

• Να τον υποβάλει οριστικά προς την επιβλέπουσα ΓΔΟΥ.

Στην εφαρμογή αυτή ο υπολογισμός του ΚΡΙ καταχωρείται για τις κατωτέρω οφειλές:

- πληρωμένες (paid)
- απορριπτόμενες και ληξιπρόθεσμες (Not approved/suspended)
- Για τις ακυρωμένες οφειλές (rejected)
- Εκκρεμείς και ληξιπρόθεσμες (pending and overdue)

Οι κατηγορίες αυτές των οφειλών εμφανίζονται ()παρακάτω στις αντίστοιχες στήλες:

|                                                         |     |                            | ΥΠΟΔΕΙΓΜΑ 1                                                           |                               |                                                                 |                                                                   |
|---------------------------------------------------------|-----|----------------------------|-----------------------------------------------------------------------|-------------------------------|-----------------------------------------------------------------|-------------------------------------------------------------------|
| Φορέας:                                                 |     |                            |                                                                       |                               |                                                                 |                                                                   |
| Ετος Αναφοράς (ΥΥΥΥ):                                   |     |                            |                                                                       |                               |                                                                 |                                                                   |
| Τρίμηνο Αναφοράς (1,2,3,4):                             |     |                            |                                                                       |                               |                                                                 |                                                                   |
|                                                         |     |                            |                                                                       |                               |                                                                 |                                                                   |
|                                                         |     |                            |                                                                       |                               |                                                                 |                                                                   |
|                                                         |     | Εξοφλημένα (A)<br>Paid (A) | Απορριπτόμενα & Ληξιπρόθεσμα<br>(B1)<br>Not Approved / Suspended (B1) | Ακυρωμένα (C)<br>Rejected (C) | Σε εκκρεμότητα & Ληξιπρόθεσμα<br>(D1)<br>Pending & Overdue (D1) | ΣΥΝΟΛΟ ΠΟΣΩΝ &<br>Υπολογισμοί<br>ΤΟΤΑL OF VALUES &<br>Calculation |
| Σύνολο Διάρκειας<br>Sum of Durations                    |     |                            |                                                                       |                               |                                                                 |                                                                   |
| Συνολικό Ποσό<br>Total INT Amount                       | EUR |                            |                                                                       |                               |                                                                 |                                                                   |
| Συνολικό Ποσό Τόκων<br>Total INT Amount                 | EUR |                            |                                                                       |                               |                                                                 |                                                                   |
| Αριθμός Ενταλμάτων<br>Number of PV                      |     |                            |                                                                       |                               |                                                                 |                                                                   |
| ΚΡΙ (Επιμέρους Ομάδας Ενταλμάτων)<br>ΚΡΙ (For PV Group) |     |                            |                                                                       |                               |                                                                 |                                                                   |
| M.O. Ποσού<br>AVG Amount                                | EUR |                            |                                                                       |                               |                                                                 |                                                                   |
| M.O. Τόκων<br>AVG INT Amount                            | EUR |                            |                                                                       |                               |                                                                 |                                                                   |

### Οι διαδικασίες αναλυτικά:

#### Οι μηνιαίες εκθέσεις και άλλες ενέργειες του υπόχρεου φορέα:

Αμέσως μετά την διαπίστευση του χρήστη (διαδικασία log-in) αυτός βλέπει τη φόρμα διαχείρισης των συνόψεων του μητρώου δεσμεύσεων που εξετάσαμε σε προηγούμενα κεφάλαια.

Εκτός των διαδικασιών διαχείρισης των συνόψεων υπάρχουν και άλλες μηχανογραφικές ενέργειες που διατίθενται στον φορέα και εμφανίζονται με το πάτημα του κουμπιού που φαίνεται στο παρακάτω σχήμα:

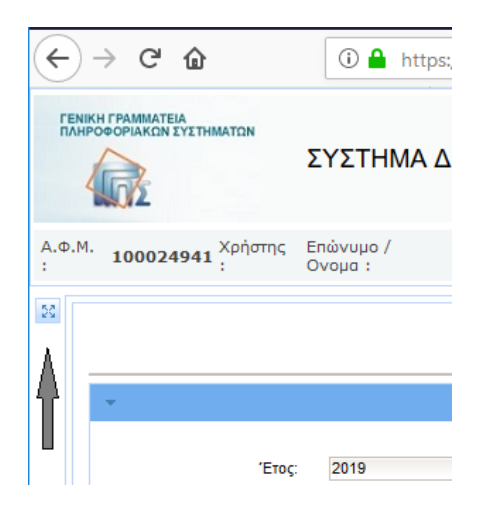

Εικόνα 1: Εμφάνιση ενεργειών

#### Η φόρμα τότε παίρνει τη μορφή:

| <u>Α</u> ρχείο <u>Ε</u> πεξεργασία Π <u>ρ</u> οβολή | Ιστορικό Σελιδο | δείκτες Ερχαλεία <u>Β</u> οήθ | εια                       |                         |                         |                                                      |                          |                 |                       | - 0                                | ×              |
|-----------------------------------------------------|-----------------|-------------------------------|---------------------------|-------------------------|-------------------------|------------------------------------------------------|--------------------------|-----------------|-----------------------|------------------------------------|----------------|
| ΓΛΚ - ΣΥΝΟΨΕΙΣ                                      | × +             |                               |                           |                         |                         |                                                      |                          |                 |                       |                                    |                |
| ← → ♂ ଢ                                             | 0               | https://test.gsis.gr/d        | sae/glksynopsis/fac       | es/pages/mainmen        | u/synopsislist_forea    | s.xhtm 🗉 🚽                                           | 🖾 🔍                      | Αναζήτηση       |                       | III\ 🗉 📽                           | ≡              |
|                                                     |                 | ΣΥΣΤΗΜΑ ΔΙΑ                   | ΧΕΙΡΙΣΗΣ ΣΥΝ              | ΙΟΨΕΩΝ - ΓΛΙ            | <                       |                                                      |                          | 3               | 1                     | Сланніки димок<br>Уттопрусіо Окочо | ΡΑΤΙΑ<br>μικών |
| Α.Φ.Μ. : <b>100024941</b> Χρήστης                   | : Επώνυμο / Ονο | ua : DOLLONIMOADRO            | ИЛОГ ПНИЕЛОПН             | του Ρόλος: Χρήσ         | <b>της Φορέα ΜΔ</b> Φορ | ας: ΤΑΜΕΙΟ ΕΓΓΥΗ                                     | EINE INTRODUCEΩN         | ΚΑΙ ΕΠΕΝΔΥΣΓΩΠ  | <b>T</b>              | 3                                  | 250000         |
| Ενέργειες Φορέα                                     |                 |                               |                           |                         | Συν                     | ύψεις Φορέα                                          |                          |                 |                       |                                    | ^              |
| 🗐 Μηνιαίες Εκθέσεις Φορέα                           |                 |                               |                           |                         |                         | πιλογή έτους                                         |                          |                 |                       |                                    | 41             |
| ΕΞ Κρί Φορέα                                        |                 | Έτος:                         | 2019                      | Προβολή ό               | λων: 📃 Με την           | προβολή όλων ο πίναι                                 | ας είναι κλειδωμένος μόν | ro για ανάγνωση | Ο Αναζήτηση           |                                    |                |
|                                                     |                 |                               |                           |                         |                         |                                                      |                          |                 |                       | 🕒 Νέα Σύνοψη                       |                |
|                                                     |                 |                               |                           |                         | (1 of 1) 14 <           | <b>1</b> IS III                                      | 15 🗸                     |                 |                       |                                    |                |
|                                                     | ID Σύνοψης<br>≎ | Έτος ≎                        | Περίοδος 🗘<br>Επιλέξτε: 👻 | ΓΔΟΥ \$                 | Κωδικός Φορέα<br>Ο      | Όνομα Φορέα 💲                                        | Υποτομέας ≎              | ΝΠΙΔ-ΝΠΔΔ 🗘     | Έκδοση<br>(Version) ≎ | Κατάσταση 🗘<br>Επιλέξτε: 🚽         |                |
|                                                     | 720             | 2019                          | Μάρτιος                   | ΓΔΟΥ ΥΠ.<br>ΟΙΚΟΝΟΜΙΚΩΝ | E00333                  | ΤΑΜΕΙΟ ΕΓΓΥΗΣΗΣ<br>ΚΑΤΑΘΕΣΕΩΝ ΚΑΙ<br>ΕΠΕΝΔΥΣΕΩΝ Tnet | KENTPIKH_KYBEPNH         | NTIA            | 1                     | Προσωρινή Αποθήκευση               | 1              |
| < >                                                 | 723             | 2019                          | Φεβρουάριος               | ΓΔΟΥ ΥΠ.<br>ΟΙΚΟΝΟΜΙΚΩΝ | E00333                  | ΤΑΜΕΙΟ ΕΓΓΥΗΣΗΣ<br>ΚΑΤΑΘΕΣΕΩΝ ΚΑΙ<br>ΕΠΕΝΔΥΣΕΩΝ Tnet | KENTPIKH_KYBEPNH         | NTIA            | 1                     | Εγκρίθηκε από ΓΔΟΥ                 | v              |
|                                                     |                 |                               |                           | 0                       | 2018 YROYPFEIO OIKON    | ΙΟΜΙΚΩΝ                                              |                          |                 |                       |                                    |                |

Εικόνα 2: Εμφάνιση ενεργειών φορέα

Για την εμφάνιση της φόρμας επεξεργασίας του δείκτη ΚΡΙ ο χρήστης πρέπει να εκτελέσει την αντίστοιχη επιλογή στο εμφανιζόμενο menu στο αριστερό μέρος της φόρμας. Εμφανίζεται τότε η παρακάτω εικόνα:

|                      | ۵                                                  | 0 🔒                                      | https://test.gs                                                                                             | i <b>s.gr</b> /dsae/glk                                                     | synopsis/faces/j                                                                                                    | pages/mainm                                     | enu/kpilist_for                                                          | eas.xhtml?rol                                               | eid = 1 & foreasio                              | i=148gdo                                          | 10                                  |                    | , Αναζήτηση                |                             |                                           |                                           | III\ 🖽 🤅                                                                                                    |
|----------------------|----------------------------------------------------|------------------------------------------|----------------------------------------------------------------------------------------------------|-----------------------------------------------------------------------------|----------------------------------------------------------------------------------------------------|-------------------------------------------------|--------------------------------------------------------------------------|-------------------------------------------------------------|-------------------------------------------------|---------------------------------------------------|-------------------------------------|--------------------|----------------------------|-----------------------------|-------------------------------------------|-------------------------------------------|----------------------------------------------------------------------------------------------------|
|                      | ενική Γραμμ<br>Ιληροφορια<br>υστημάτω<br>ημόσιας Δ | ατεία<br>ακών<br>ν<br>ιοίκησης           |                                                                                                    |                                                                             |                                                                                                    |                                                 | ΕΦΑΡ                                                                     | ΜΟΓΗ ΣΥ                                                     | ΝΟΨΕΩΝΙ                                         | ΜΗΤΡΩΟΥ                                           | ΔΕΣΜΕΥ                              | ΣΕΩΝ               |                            |                             |                                           | EAA<br>Yi                                 | <b>ΗΝΙΚΗ ΔΗΜΟ</b><br>τουργείο Ψηφ<br>Διακυβέρνησ                                                                                                    |
| 1000249              | 941 Χρήστης : Ε                                    | πώνυμο / Ονομα                           | : BOI∆ONIKO                                                                                                 | ΛΟΠΟΥΛΟΥ                                                                    | NHNEAONH Pá                                                                                                    | λος: Χρήστης                                    | Φορέα ΜΔ ©ο                                                              | ρέος: ΤΑΜΕΙΟ                                                | Ο ΕΓΓΥΗΣΗΣ ΚΛ                                   | ΤΑΘΕΣΕΩΝ Κ                                        | ΑΙ ΕΠΕΝΔΥΣΕ                         | QN Tnet            |                            |                             |                                           |                                           |                                                                                                    |
|                      |                                                    |                                          |                                                                                                    |                                                                             |                                                                                                    |                                                 |                                                                          | к                                                           | ρί Φορέα                                        |                                                   |                                     |                    |                            |                             |                                           |                                           |                                                                                                    |
| -                    |                                                    |                                          |                                                                                                    |                                                                             |                                                                                                    |                                                 |                                                                          | 1                                                           | πυλογή έτους                                    |                                                   |                                     |                    |                            |                             |                                           |                                           |                                                                                                    |
| Etoç<br>P A          | 2                                                  | 019                                      | Υπο                                                                                                    | τομείς:                                                                     | επιλογή                                                                                                    | Προβολή<br>άλων:                                | E RO                                                                     | αβολή τελευταίων<br>Ιόσεων:                                 | ι εγκοκριμένων                                  |                                                   | Με την προβο.<br>ανάγνωση           | λή άλων ή την ττρο | βολή τελευταίων ε          | γκεκριμένων εκδ             | έστων, ο πίνοκος                          | είναι κλεδωμένο                           | ς μόνο για                                                                                                    |
|                      |                                                    |                                          |                                                                                                    |                                                                             |                                                                                                    |                                                 |                                                                          |                                                             |                                                 |                                                   |                                     |                    |                            |                             | a nie war                                 |                                           |                                                                                                    |
|                      |                                                    |                                          |                                                                                                    |                                                                             |                                                                                                    |                                                 |                                                                          |                                                             |                                                 |                                                   |                                     |                    |                            |                             | -C NEO NPI                                | The WoolAfter                             | - тропопо                                                                                                    |
| ID Kpi 🗘             | Έτος Ο                                             | Τρίμηνο Ο<br>Επιλέξες                    | <u>- ГДОУ 0</u>                                                                                             | Κωδικός<br>Φορέα Ο                                                          | Ονομα<br>Φορέα Ο                                                                                                    | Υποτομέας<br>Ο                                  | (1 of<br>Σύνολο<br>Διάρκειας<br>Ο                                        | 1) μα μα<br>Συνολικό<br>Ποσό ≎                              | 1<br>Συνολικό<br>Ποσό<br>Τόκων Ο                | 15 😺<br>Αριθμός<br>Ενταλμάτων                     | KPI 0                               | M.0 Ποσού          | M.O Tókav                  | Έκδοση<br>(Version)         | Ημ.<br>Υποβολής                           | Ημ.<br>Έγκρισης                           | κατάσταα<br>Επλίζες                                                                                                    |
| 10 Kpi 0             | <u>Eroç</u> ≎                                      | Tpipnyo C<br>Emilific -                  |                                                                                                    | κωδικός<br>Φορέα Ο<br>Ε00333                                                | Ovopa<br>Φορέα Ο<br>ΤΑΜΕΙΟ<br>ΕΓΓΥΗΣΗΣ<br>ΚΑΤΑΘΕΣΕΩΝ<br>ΚΑΙ<br>ΕΠΕΝΔΥΣΕΩΝ<br>Tnet                                                                                                    | Употоріаς<br>○<br>КЕМТРІКН_КУВ                  | (1 of<br>Σύνολο<br>Διάρκειος                                             | 1) III III<br>IIIIII<br>IIIIIII<br>1.378,90                 | 1                                               | 15<br>Αρθμός<br>Ενταλμάτων<br>120.00              | <u>крі ≎</u><br>8.72                | M.0 Ποσού<br>\$    | <u>М.О То́кког</u><br>     | (Version)                   | Ημ.<br>Υποβολής                           | Ημ.<br>Έγκρισης                           | κατάστας<br>Επιλέξες<br>Εγκρίθηκε σ<br>ΓΔΟΥ                                                                                                    |
| 10 Kpi 0<br>23       | <b>Егос Ф</b><br>2019<br>2019                      | Tpipnyo C<br>EmAltic -<br>30<br>20       | ΓΔΟΥ ΥΠ.           ΓΔΟΥ ΥΠ.           ΟΚΟΝΟΗΙΚΩΝ                                                            | <u>Φορέα</u> Ο<br>Ε00333                                                    | Dvopa<br>Gopta O<br>TAMEIO<br>EFTYHEME<br>KATAGEZEON<br>KAI<br>EFTYHEME<br>KATAGEZEON<br>KAI<br>EFTYHEME<br>KAI<br>EFTYHEME<br>KAI                                                                                                    | Ynotopiac<br>C<br>KENTPIKH_KYB                  | (1 of<br><u>Eivoλo</u><br><u>Aidpeciaç</u><br>1.046,00<br>567.611.107,00 | 1)<br><u>EuvoAstó</u><br>1.378,90<br>306,791,00             | 1<br>Evolution<br>Tokuw<br>2.377,00<br>8.996,00 | 15<br>АрФрос<br>Ечтаλдатич<br>120,00<br>45,473,00 | KPI ↓ 8.72 12.482,38                | 11,48              | M.O Tóksov<br>0.20         | <u>(Version)</u><br>↔       | Hμ.<br>Υποβολής<br>09-10-2019<br>14:06:37 | нр.<br>Еумропус<br>09-10-2019<br>14:07:04 | κατάστακ<br>Επιλέξεε<br>Εγκρίθηκε σ<br>ΓΔΟΥ                                                                                                    |
| 10 Kpi ‡<br>23<br>28 | <b>Етос ©</b><br>2019<br>2019<br>2019              | Tpipnyo C<br>EmAttr: -<br>30<br>20<br>10 | ΓΔΟΥ ΥΠ.           ΓΔΟΥ ΥΠ.           ΟΚΟΝΟΙΙΚΩΝ           ΓΔΟΥ ΥΠ.           ΓΔΟΥ ΥΠ.           ΟΚΟΝΟΙΙΚΩΝ | Κυσθικός           Φορέα           Ε00333           Ε00333           Ε00333 | Dvopa<br>Gopta C<br>ETTYTEINE<br>KATAGEZEON<br>KATAGEZEON<br>KATAGEZEON<br>KATAGEZEON<br>KATAGEZEON<br>KATAGEZEON<br>KATAGEZEON<br>KATAGEZEON<br>KAT<br>Totel<br>Totel<br>Tote | Ymotopulac<br>C<br>KENTPHOL_KYB<br>KENTPHOL_KYB | (1 of<br><u>Atépener</u><br>1.046,00<br>567.611.107,00<br>45.621.521,00  | 1) Twohać<br>Twohać<br>1.378,00<br>308,791,00<br>951,331,00 | 1 500 500 500 500 500 500 500 500 500 50        | 15 C                                              | KPI ≎<br>8,72<br>12.482,38<br>87,68 | 11,48              | M.D Tóksov<br>0,20<br>2,58 | Taðoŋ<br>(Verson)<br>1<br>5 | нр.<br>Упороліс<br>09-10-2019<br>14:06:37 | Hp.<br>Έγκροης<br>09-10-2019<br>14:07.04  | <ul> <li>Τροποιια</li> <li>Κατάστας</li> <li>Επλέρε</li> <li>Εγκρίθηκε ατ</li> <li>Εγκρίθηκε ατ</li> <li>Γλογ</li> <li>Εγκρίθηκε ατ</li> <li>Γλογ</li> </ul> |

Εικόνα 3: Εμφάνιση γραμμών ΚΡΙ

Η φόρμα αυτή εμφανίζει όλες τις καταχωρήσεις που έγιναν ανά τρίμηνο. Επίσης εμφανίζεται η κατάσταση στην οποία βρίσκονται οι καταχωρήσεις: Προσωρινή αποθήκευση, υποβολή στη ΓΔΟΥ, Έγκριση από ΓΔΟΥ.

#### ΚΡΙ Φορέα:

| 2019                                                    | Τρίμηνο:                   | 10 💌                                                               |                               |                                                                  |                                                                 |
|---------------------------------------------------------|----------------------------|--------------------------------------------------------------------|-------------------------------|------------------------------------------------------------------|-----------------------------------------------------------------|
|                                                         | Εξοφλημένα (Α)<br>Paid (Α) | Απορριπτόμενα και Ληξιπρόθεσμα (B1)<br>Not Approved/Suspended (B1) | Ακυρωμένα (C)<br>Rejected (C) | Σε εκκρεμότητα και Ληξιπρόθεσμα (D1)<br>Pending and Overdue (D1) | ΣΥΝΟΛΟ ΠΟΣΩΝ και υπολογισμοί<br>TOTAL OF VALUES and Calculation |
| Σύνολο Διάρκειας<br>Sum of Durations                    | 432.432,00                 | 432.432,00                                                         | 44.324.234,00                 | 432.423,00                                                       | 45.621.521,00                                                   |
| Συνολικό Ποσό<br>Total INT Amount                       | 432.423,00                 | 432.424,00                                                         | 43.242,00                     | 43.242,00                                                        | 951.331,00                                                      |
| Συνολικό Ποσό Τόκων<br>Total INT Amount                 | 43.242,00                  | 432.423,00                                                         | 432.423,00                    | 432.423,00                                                       | 1.340.511,00                                                    |
| Αριθμός Ενταλμάτων<br>Number of PV                      | 43.242,00                  | 43.242,00                                                          | 432.432,00                    | 242,00                                                           | 519.158,00                                                      |
| ΚΡΙ (επιμέρους Ομάδας Ενταλμάτων)<br>ΚΡΙ (for PV Group) | 10,00                      | 10,00                                                              | 102,50                        | 1.786,87                                                         | 87,88                                                           |
| M.O. Noroú<br>AVG Amount                                | 10,00                      | 10,00                                                              | 0,10                          | 178,69                                                           | 1,83                                                            |
| M.O. Tókuv<br>AVG INT Amount                            | 1,00                       | 10,00                                                              | 1,00                          | 1.786,87                                                         | 2,58                                                            |

Εικόνα 4: Η φόρμα ΚΡΙ φορέα

Ο χρήστης μπορεί να δημιουργήσει νέο ΚΡΙ ή να ανοίξει τη φόρμα ήδη υπάρχοντος που περιέχει πίνακα επτά γραμμών και πέντε στηλών.

Κατά τη φάση της συμπλήρωσης, η τελευταία στήλη και οι τρεις τελευταίες γραμμές υπολογίζονται αυτόματα. Κατά συνέπεια, ο χρήστης πρέπει να καταχωρεί μόνο τις τέσσερις πρώτες γραμμές για κάθε μία από τις τέσσερις πρώτες στήλες. Η πέμπτη γραμμή είναι ο δείκτης ΚΡΙ και οι δύο επόμενες γραμμές είναι οι μέσοι όροι ποσών και τόκων. Χρησιμοποιώντας τα στοιχεία των γραμμών 1, 2, 3 και 4 εξάγονται τα στοιχεία των γραμμών 5, 6 και 7 για κάθε στήλη αντιστοίχως.

Η τέταρτη γραμμή αποτελεί τον παρονομαστή του κλάσματος ΚΡΙ με αντίστοιχους αριθμητές από τις γραμμές 1,2 και 3. Στην ουσία υπολογίζονται πολλοί δείκτες ΚΡΙ:

Οπότε η γραμμή 5 εξάγεται μέσω γραμμών 1 και 4, γραμμή 6 εξάγεται μέσω γραμμών 2 και 4 και γραμμή 7 εξάγεται μέσω γραμμών 3 και 4).

Όσο προχωρά η καταχώρηση, υπολογίζονται και εμφανίζονται αυτόματα τα αποτελέσματα των γραμμών 5,6 και 7.

Τα δεδομένα της 5<sup>ης</sup> στήλης (: σύνολα) υπολογίζονται αυτόματα ως αθροίσματα των ποσών των στηλών 1,2,3 και 4 της ίδιας γραμμής ενώ τα αντίστοιχα αποτελέσματα υπολογίζονται ως κλάσματα από τα συνολικά στοιχεία της στήλης αυτής.

Ο φορέας, μετά την επεξεργασία δύναται να καταχωρήσει προσωρινά τα στοιχεία ΚΡΙ ή να τα υποβάλει οριστικά. Είναι επίσης δυνατό να τα επεξεργαστεί όσο το ΚΡΙ είναι σε προσωρινή αποθήκευση ή εφόσον έχει γίνει επιστροφή για επεξεργασία από τη ΓΔΟΥ ή τον ίδιο το φορέα. Επιπλέον υπάρχει δυνατότητα διαγραφής των στοιχείων ΚΡΙ όσο είναι σε κατάσταση προσωρινής αποθήκευσης. Μετά την οριστική υποβολή, το ΚΡΙ είναι πλέον ορατό από τη ΓΔΟΥ. Η επιστροφή για επεξεργασία γίνεται μόνο σε οριστικοποιημένα ΚΡΙ, ενώ μετά την έγκριση της ΓΔΟΥ μπορεί να δημιουργηθεί τροποποιητική ΚΡΙ από το φορέα (αντίστοιχα με τον κύκλο των συνόψεων).

#### Άλλες διαδικασίες:

#### Η τροποποιητική υποβολή ΚΡΙ:

Εφόσον ένας δείκτης ΚΡΙ έχει τύχει έγκρισης από την ΓΔΟΥ αλλά για κάποιο λόγο είναι αναγκαία η διόρθωσή του, πρέπει να γίνει «Τροποποιητική υποβολή ΚΡΙ».

Στην περίπτωση αυτή το πεδίο «Έκδοση» αυξάνεται κατά ένα ώστε να τηρούνται οι διάφορες εκδόσεις του ΚΡΙ που υποβλήθηκαν. Το ΚΡΙ είναι ορατό μόνο εντός του φορέα που τον δημιουργεί καθώς είναι σε προσωρινή αποθήκευση. Ως τρέχουσα και πλέον πρόσφατη καταχώρηση του τριμήνου λογίζεται αυτή με τον μεγαλύτερο αριθμό έκδοσης.

Ισχύει ο ίδιος κύκλος εργασιών όπως στις εκθέσεις: «Προσωρινή αποθήκευση», «Οριστική υποβολή», κλπ. Με την οριστική υποβολή, ο δείκτης εμφανίζεται στην οικεία ΓΔΟΥ για έγκριση.

#### Προβολή τελευταίων εγκεκριμένων εκδόσεων (εικόνα 3):

Στην περίπτωση ύπαρξης τροποποιητικών εκδόσεων του δείκτη και για την εμφάνιση μόνο των τελευταίων εκδόσεων αρκεί ο χρήστης να ενεργοποιήσει την αντίστοιχη επιλογή στο επάνω μέρος της φόρμας εμφάνισης των γραμμών KPI (εικόνα 3) και να πατήσει το κουμπί [Αναζήτηση]. Εμφανίζονται τότε όλοι οι δείκτες που έχουν εγκριθεί από την οικεία ΓΔΟΥ.

Με την προβολή όλων ή την προβολή τελευταίων εγκεκριμένων εκδόσεων, ο πίνακας είναι κλειδωμένος μόνο για ανάγνωση και δεν είναι δυνατές τροποποιήσεις κ.α.

#### Εμφάνιση δεδομένων «υπο-τομέων»:

Υπάρχει δυνατότητα επιλογής και εμφάνισης μόνο συγκεκριμένων υπο-τομέων όπως: «Νοσοκομεία», «ΟΤΑ Α'», «ΔΕΚΟ» κλπ. Αυτό γίνεται με το άνοιγμα του αντίστοιχου list view και την επιλογή των τομέων που επιθυμούμε. Κατόπιν ο χρήστης πρέπει να πατήσει το κουμπί [Αναζήτηση] για εμφάνιση των ζητούμενων δεικτών.